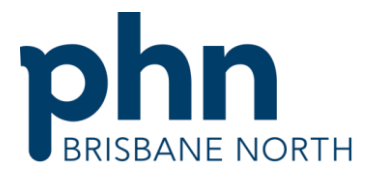

# **Primary Sense**

# **Renewing the Expiring Client Secret ID – For practices**

Enhanced user guide for practices with additional steps

Version 2

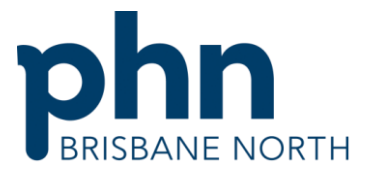

# **Renewing the Primary Sense Expiring Client Secret ID**

On the server where the Primary Sense Extractor has been installed (see image 1):

- 1. Open the **Primary Sense Services Setup** (Extractor) application.
- 2. Click the **Setup** tab.
- 3. Click Authenticate Practice.
- 4. Click Renew Secret. Your new secret ID will be generated and will appear in the Client Secret field
- 5. Click the **Copy** button to take a copy of this for your records.
- 6. Click Authenticate to update the Extractor.
- 7. Click **Save** and **Close**.

Complete this and proceed to update the secret ID on <u>all</u> Primary Sense desktops at the practice.

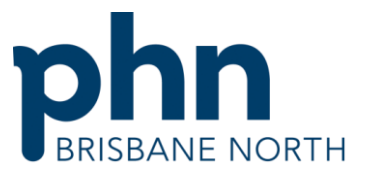

The **Renew Secret** button will only be available within 30 days of the current secret's expiry date, otherwise it will be greyed out.

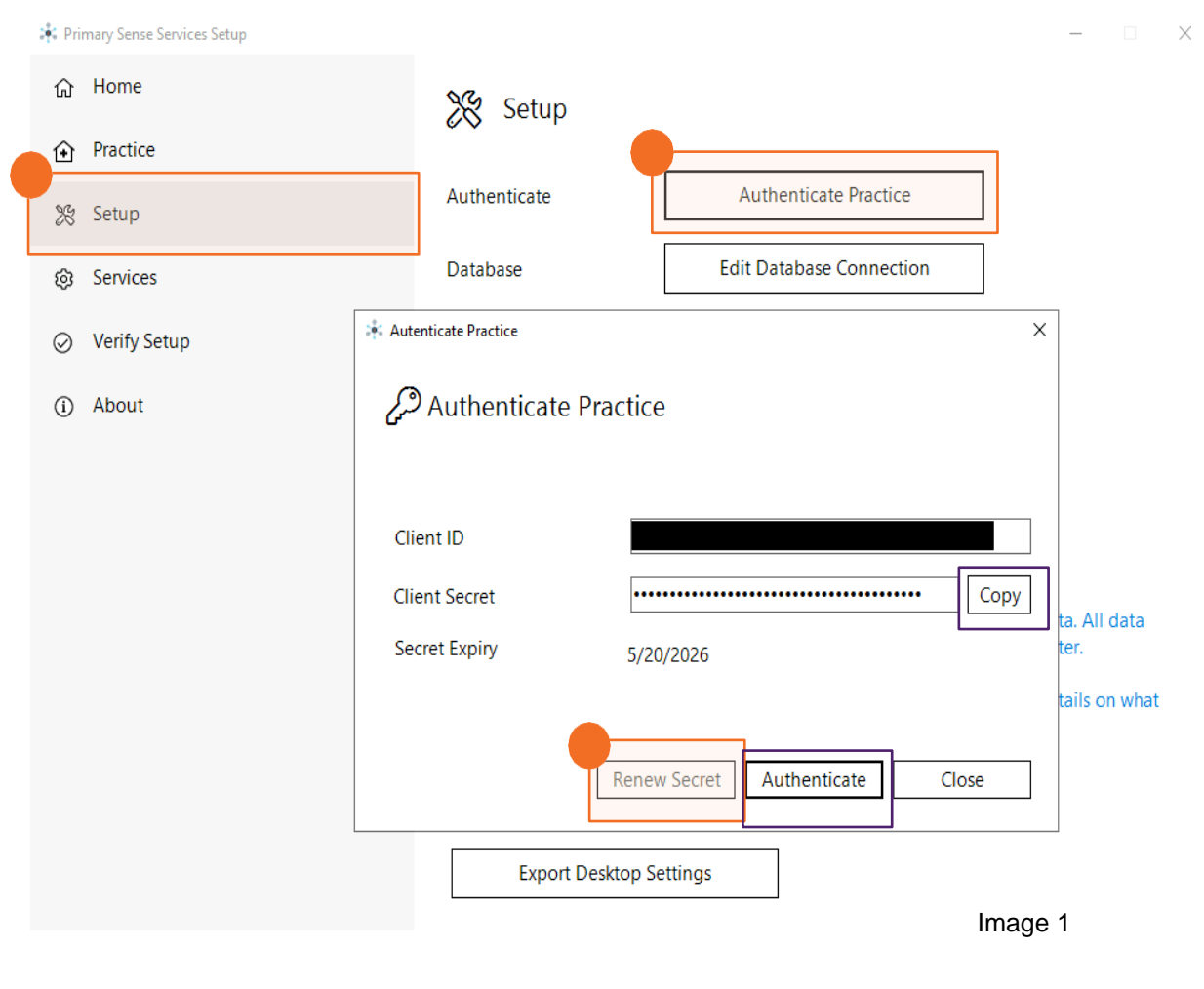

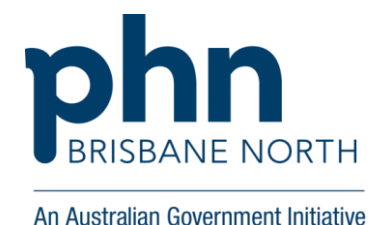

# **Updating Your Primary Sense Secret ID**

# **On the Practice Desktops**

These steps will provide all your desktop applications with the updated Client Secret ID.

On the server where the Primary Sense Extractor has been installed:

- 1. Open the **Primary Sense Services Setup** (Extractor) application.
- 2. Click the Setup tab.
- 3. Click Export Desktop Settings.
- 4. Choose a location on the server (or use the default location) and **Save** to export the *desktop.json* settings file (see image 2).

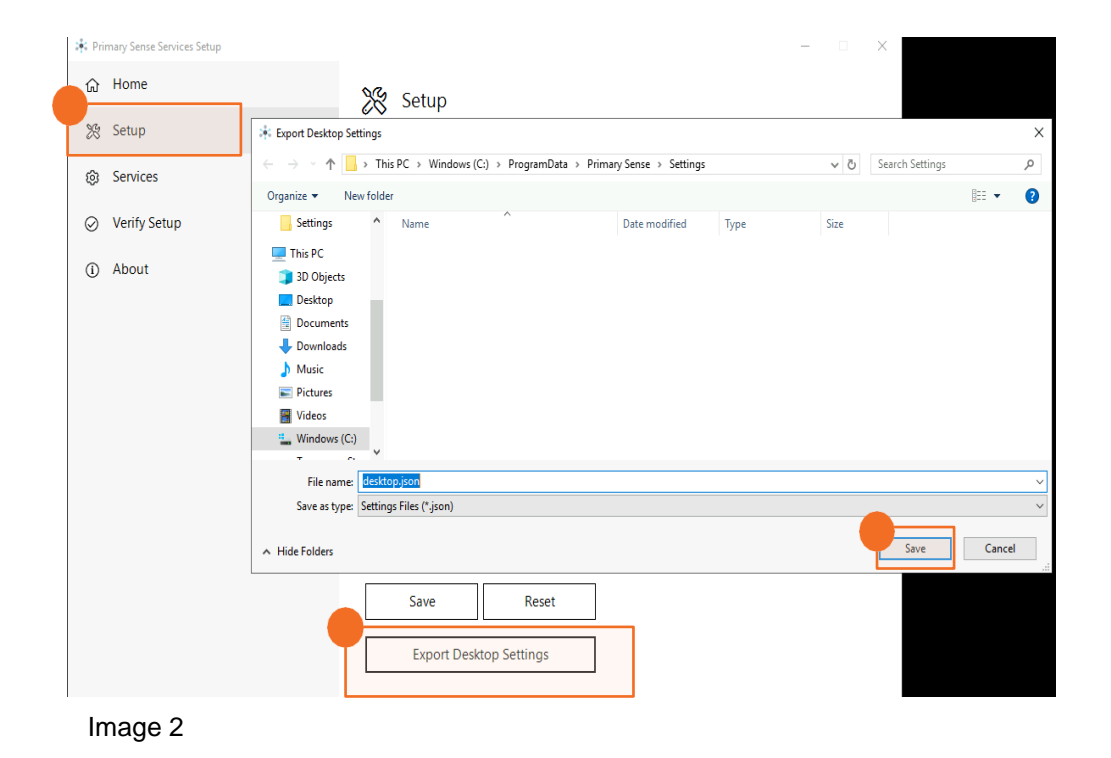

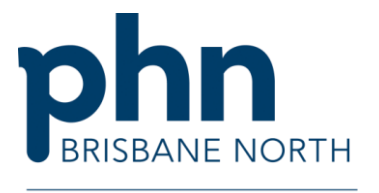

# Copy the extractor desktop settings file to all desktops.

# Be sure to close Primary Sense Desktop Application on the desktop before you start this process.

- 1. Close the Primary Sense desktop application on the desktop (see image 3).
- 2. Locate the *desktop.json* file saved on the server (in your chosen location or the default location).
- 3. Copy the exported settings *desktop.json* file (see image 4) using Group Policy or similar if you wish to do this step remotely.
- 4. Save to or Paste (right click, paste see image 5) the copy of the *desktop.json* file to the C:\ProgramData\Primary Sense\Settings folders on all desktops with the Primary Sense desktop application installed.
- 5. **Close** Primary Sense settings folder on the desktop.
- 6. **Restart** the Primary Sense desktop application to ensure settings are saved and the application is running correctly.

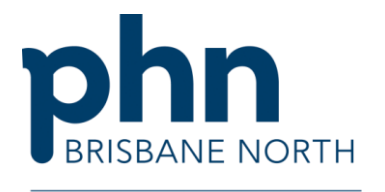

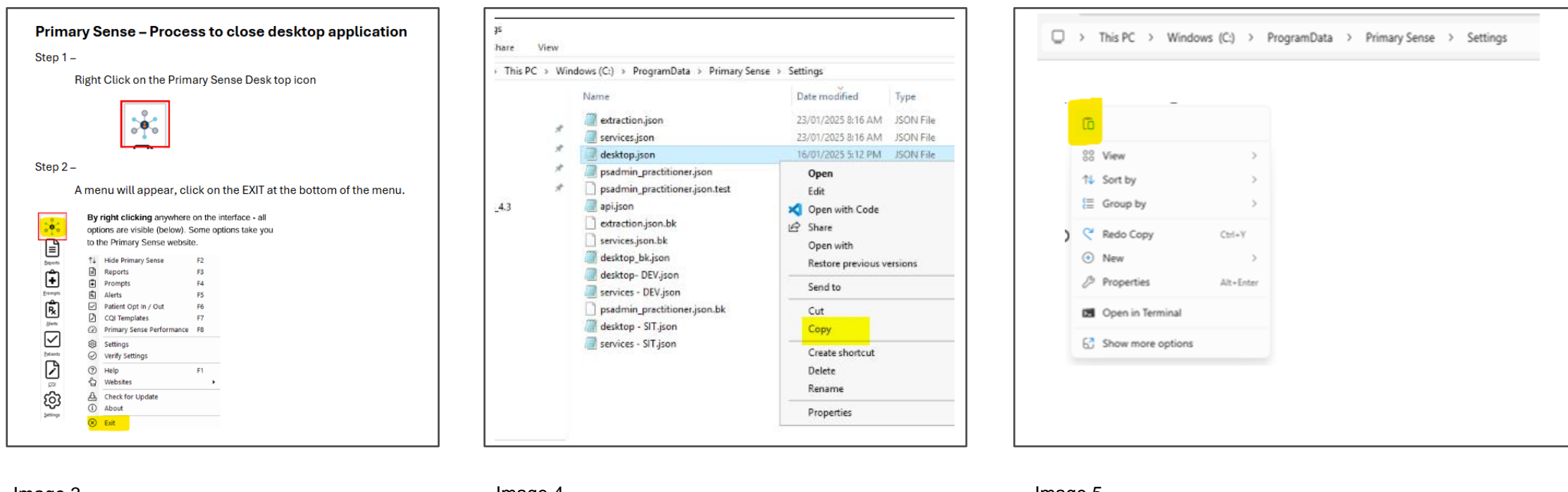

Image 3

Image 4

Image 5

#### What is a Client Secret and when does it expire?

The Client Secret is used along with the Client ID to identify and authenticate the Extractor and any desktops at the practice (like a license key), allowing them to use Primary Sense. Client Secrets must be renewed every two years.

#### When does a practice need their Client ID/Secret?

The Client ID/Secret must be entered when installing Primary Sense on new PCs or reinstalling Primary Sense on existing PCs.

#### What happens when the Secret is renewed by a practice?

A new secret is generated; however the old secret will remain active in order to prevent disruption to Primary Sense functionality.

#### How do I know when the Secret will expire?

The current secret expiry date can be viewed from the Extractor (the Primary Sense Services Setup application) by navigating to the Setup tab and clicking Authenticate Practice. Practices should also start receiving weekly automated reminder emails every Monday once their secret is within 30 days of expiry.

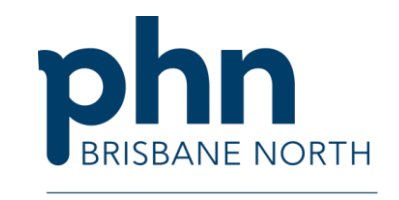

# An Australian Government Initiative

#### What happens when a Secret expires?

If the secret is not renewed and updated across the practice before it expires, the Extractor and any desktops that are still using the expired secret will cease to function. You will also no longer be able to renew the secret from your end and will need to contact your PHN to have them re-issue the Client ID/Secret from their end.

#### Why is the Renew Secret button greyed out for me?

The Renew Secret button will remain unavailable and will appear greyed out until within 30 days of the current secret's expiry date.

#### What if I have trouble renewing the secret myself?

Contact your PHN for further assistance - they can arrange further support if required.

# **Contact Practice Support**

# Phone

07 3490 3495 Monday to Friday from 8.00 am to 4.00 pm

# Email

practicesupport@brisbanenorthphn.org.au

Website

www.practicesupport.org.au

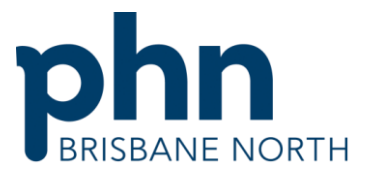

An Australian Government Initiative

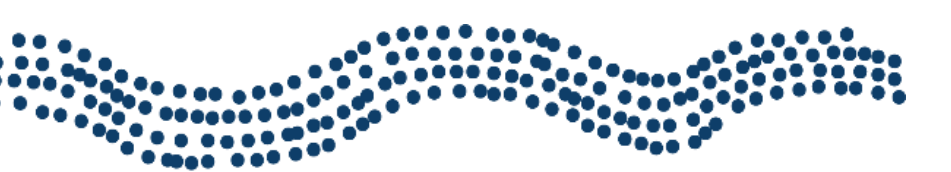

#### www.brisbanenorthphn.org.au

Level 1, Market Central 120 Chalk Street, Lutwyche QLD 4030 PO Box 845 Lutwyche QLD 4030 t 07 3630 7300